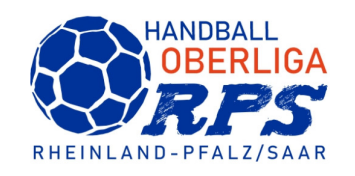

## **Phönix II**

# Elektronischer ZN/S-oder SR-Ausweis

Ralph Müller - Januar 2023

# Elektronischer ZN/S- oder Schiedsrichter-Ausweis unter Handball4All / Phönix II

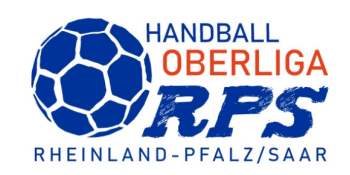

#### **IDOnline**

#### Von Handball4all AG

Öffne iTunes, um Apps zu kaufen und zu laden.

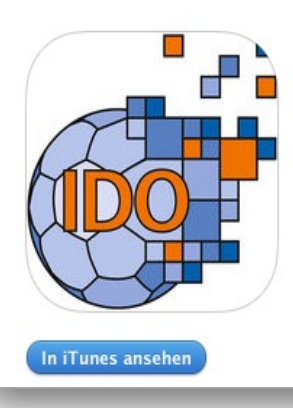

#### Beschreibung

IDOnline

Digitaler Ausweis und Lizenzen für die Sportart Handball

Website von Handball4all AG > IDOnline Support >

#### Neue Funktionen von Version 1.2 Fehlerkorrektur Startbildschirm

Auf eurem Smartphone die App "IDOnline" installieren (Versionen für Android und IOS verfügbar, zu finden im Play Store oder App Store)

# Elektronischer ZN/S- oder Schiedsrichter-Ausweis unter Handball4All / Phönix II

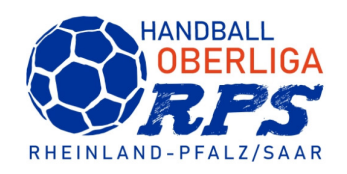

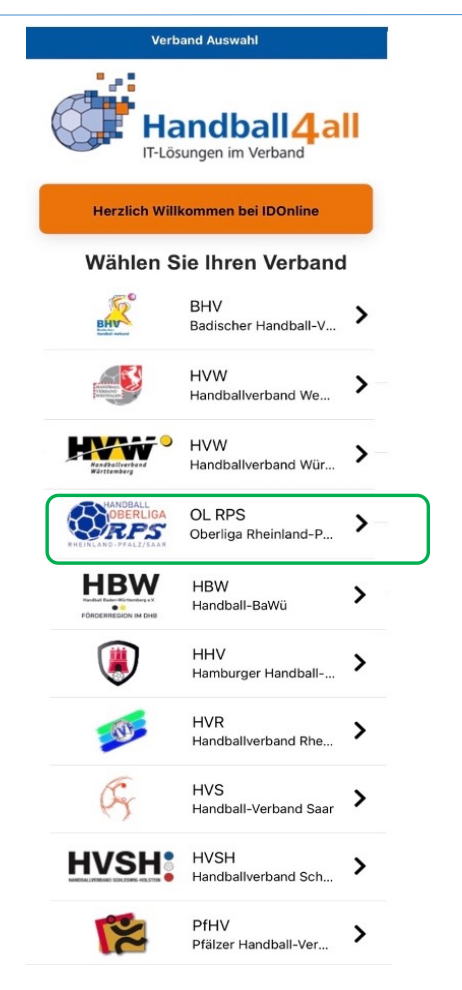

Zum Anmelden den Verband auswählen und mit eurem-Phönix II-Benutzernamen und Passwort anmelden.

### Achtung:

Sollten Sie bereits in einem Landesverband in IDOnline eingeloggt sein:

Ein Wechsel zwischen den Verbänden ist erst möglich, wenn Sie in IDOnline aus alle Verbänden abgemeldet sind und nebenstehende Verbandsübersicht zu sehen ist.

### Elektronischer ZN/S- oder Schiedsrichter-Ausweis unter Handball4All / Phönix II

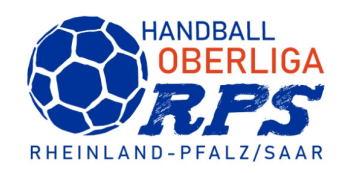

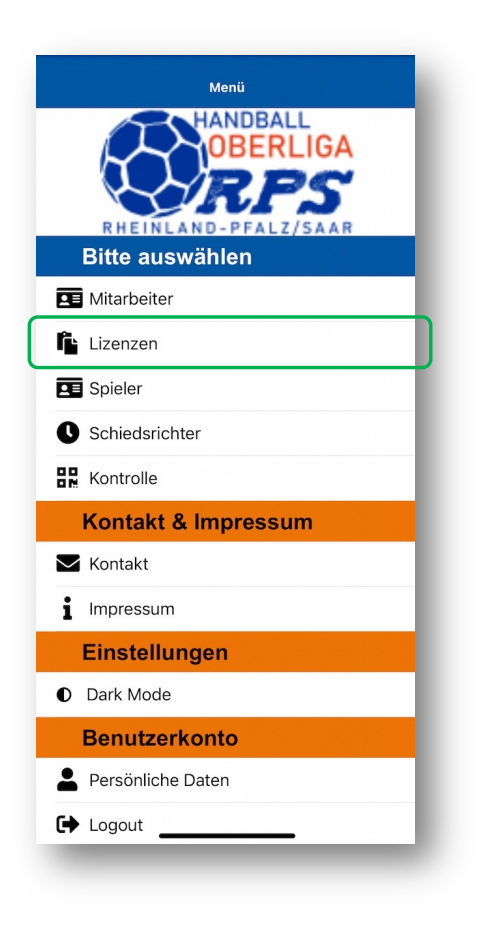

| 10:37 ୶            |              | al 🗢 🖿 |
|--------------------|--------------|--------|
| <b>&lt;</b> Zurück | Lizenzen     |        |
|                    |              |        |
| Bitte ausv         | vählen       |        |
|                    |              |        |
| Schiedsrichte      | erbeobachter |        |
| Zeitnehmer/S       | ekretär      |        |
| SR Oberliga F      | RPS          |        |
| Zeitnehmer/S       | ekretär M/F  |        |
|                    |              |        |
|                    |              |        |
|                    |              |        |
|                    |              |        |
|                    |              |        |
|                    |              |        |
|                    |              |        |
|                    |              |        |
|                    |              |        |
|                    |              |        |
|                    |              |        |
|                    |              |        |
|                    |              |        |
|                    |              | _      |
|                    |              |        |

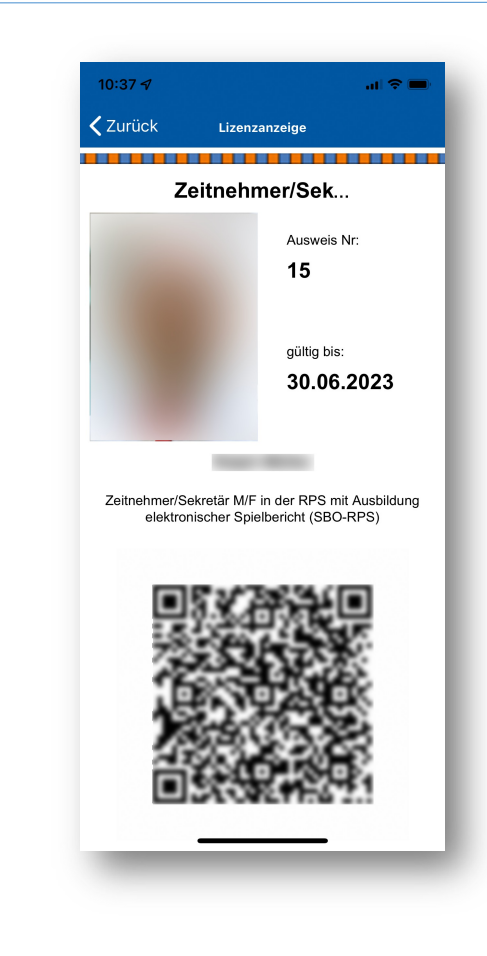

Ralph Müller - Januar 2023